# **RACCOURCIS CLAVIERS**

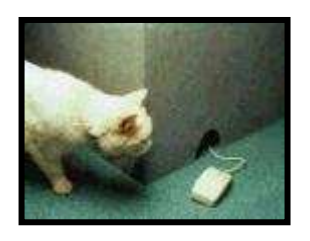

Vous n'aimez pas la souris... Les **raccourcis clavier** sont là pour vous faciliter la vie !

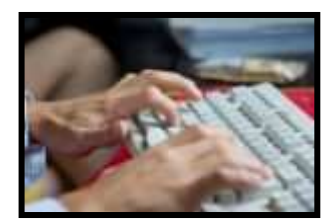

# **INTRODUCTION :**

Vous avez du mal à vous habituer à la manipulation de la souris... Des solutions existent : les **raccourcis clavier** ; ou comment faire facilement avec une , deux ou trois touches ce que l'on fait difficilement avec la souris.

Pour les pros, ceux qui utilisent beaucoup l'ordinateur, les raccourcis clavier sont un plus, plus rapides et plus agréables à manipuler que la souris.

# **DEFINITION**:

Les « **raccourcis clavier** » sont des touches ou des combinaisons de touches permettant de faire une action sans la souris.

Ces touches conservent leurs fonctions quelque soit le programme utilisé (sauf exception).

# *Exemples* :

- La touche « Suppr » permet de supprimer l'élément sélectionné.
- La combinaison de touche « Ctrl + C » permet de *copier* l'élément sélectionné.
- La touche « F5 » (sur la rangée du haut) permet d'actualiser l'affichage.

Lorsque l'on appuie sur F5 dans Internet, Internet recharge la page en cours avec les nouvelles valeurs mises à jour.

# **DEFINITION**:

Une « combinaison de touches » est un appui simultané sur plusieurs touches.

### Exemples :

- « MAJ + A » signifie appuyer sur la touche « Majuscule » (touche « î ) » à droite ou à gauche du clavier) puis sur la touche « A » en même temps (D'abord sur « Majuscule », *on laisse appuyé*, puis sur « A » de l'autre main).
- « Ctrl + C » signifie appuyer sur la touche « Ctrl » puis avec la touche « C ».
- « Alt + F4 » signifie appuyer sur la touche « Alt » puis avec la touche « F4 ».

# I. RACCOURCIS WINDOWS

# <u>3 RACCOURCIS CLAVIERS FONDAMENTAUX : COPIER,</u> <u>COUPER, COLLER.</u>

La touche « Ctrl » et les touches « C », « X », « V » permettent de Copier, Couper et Coller : tout pour faire un « *copier-coller* » dans un texte ou pour manipuler des dossiers et des fichiers. Ces trois touches C,X,V sont côte à côte sur le clavier.

| Exemple :    |                                                         |
|--------------|---------------------------------------------------------|
| Sélectionner | un fichier ou un morceau de texte, ou une image,        |
| Ctrl + C     | Permet de <b>COPIER</b> l'élément sélectionné.          |
| Ctrl + X     | Permet de COUPER l'élément sélectionné.                 |
| Ctrl + V     | Permet de COLLER l'élément précédemment copié ou coupé. |

# **RACCOURCIS TRES PRATIQUES :**

# SUPPRIMER LA SELECTION :

Pour *supprimer* la sélection, que ce soit un dossier, un fichier, un élément de texte,... il suffit d'appuyer sur la touche « Suppr ».

*Experts : Lorsque l'on supprime un fichier ou un dossier celui-ci va normalement dans la corbeille, pour le supprimer définitivement (sans laisser de traces) employer «* MAJ + Suppr ».

### ANNULER LA DERNIERE ACTION :

La combinaison de touche « Ctrl + Z » permet d'*annuler* la dernière action faite, cela est très pratique lorsque l'on a fait une erreur pour l'annuler. On peut répéter cette touche plusieurs fois pour annuler les deux, trois,... dernières actions.

### ANNULER LA TACHE EN COURS : ECHAP

La touche « Echap » permet d'annuler la tâche en cours.

# **SELECTIONNER :**

Pour agir sur plusieurs éléments à la fois, il faut créer « une sélection ». Une sélection peut être un bloc de plusieurs fichiers sous Windows, un bloc de texte sous Word, un bloc issu d'un tableau sous Excel.

Les principes e la sélection ne varient que peu d'un programme à l'autre, ils sont basés sur l'utilisation de la touche « Majuscule » et des touches de déplacement.

## SELECTIONNER TOUT : CTRL + A

Pour *sélectionner tous les fichiers et dossiers* de la fenêtre courante utiliser « Ctrl + A », de même pour *sélectionner un texte dans son entier*.

### **SELECTIONNER PLUSIEURS FICHIERS OU DU TEXTE :**

Pour sélectionner *plusieurs fichiers ou dossiers ou plusieurs éléments de texte*, employer les combinaisons de touches « MAJ +  $\leftarrow$  », « MAJ +  $\rightarrow$  », « MAJ +  $\uparrow$  », « MAJ +  $\downarrow$  ».

### EXPERTS : SELECTIONNER DES BLOCS DE TEXTE :

Pour sélectionner des blocs de texte utiliser les touches «  $Ctrl + MAJ + \leftarrow$ », «  $Ctrl + MAJ + \rightarrow$ », «  $Ctrl + MAJ + \uparrow$ », «  $Ctrl + MAJ + \downarrow$ »

# **DIVERSES COMMANDES PRATIQUES ET FACILES :**

*Ces commandes un peu « pointues » permettent lorsque l'on les connaît bien de faciliter la tâche de l'utilisateur.* 

### AFFICHER LE MENU DEMARRER : ALT + ECHAP

Pour *afficher le menu démarrer* la combinaison de touches « Alt + Echap » est efficace.

### FERMER UN FICHIER OU UN PROGRAMME : ALT + F4 :

Pour *fermer* le fichier ou le dossier courant ou *fermer le programme courant*, employer « Alt + F4 ».

### ACTUALISER LA FENETRE ACTIVE : F5

La touche « F5 » permet d'*actualiser la fenêtre active*.

# **RENOMMER UN FICHIER : F2**

Pour *renommer* un fichier ou un dossier il suffit de le sélectionner et d'appuyer sur la touche  $\langle F2 \rangle$  et de retaper un nouveau nom.

# **RECHERCHER UN FICHIER : F3**

Pour rechercher un fichier ou un dossier, on peut lancer l'utilitaire de recherche par «F3 ».

### AFFICHER LE MENU CONTEXTUEL : MAJ + F10

Pour *afficher le menu contextuel*, équivalent du clic droit de la souris, il suffit d'employer la combinaison de touches « MAJ + F10 ».

# OUVRIR UN FICHIER : CTRL + O

Pour *ouvrir* un fichier ou un dossier utiliser la combinaison de touches « Ctrl + O ».

## AFFICHER LES PROPRIETES D'UN FICHIER : ALT + Entrée

Pour *afficher les propriétés* d'un fichier ou d'un dossier, on utilise la combinaison de touches « Alt + Entrée ».

### PASSER D'UN ELEMENT OUVERT A UN AUTRE : ALT + Tabulation

Pour *passer d'un élément ouvert à un autre* la fonction « Alt + Tabulation » est très agréable d'utilisation.

### AFFICHER LA LISTE DES ADRESSES : F4

Lorsque que l'on est dans l'explorateur de Windows ou sous Internet la touche « F4 » permet d'*afficher la liste des adresses disponibles*.

### ALLER A UN NIVEAU SUPERIEUR : RETOUR ARRIERE

Pour *aller au dossier parent*, c'est-à-dire au niveau supérieur, on peut utiliser la touche « **Retour Arrière** » (flèche vers la gauche au dessus de « entrée »).

# **OPERATIONS DANS LES MENUS**

Les menus (barre en haut de l'écran) permettent d'accéder à toutes les fonctions du programme. Utiliser les menus est très simple et facile avec les raccourcis claviers.

On peut accéder aux menus par « Alt » et se déplacer avec les flèches et valider avec « Entrée » ou utiliser les raccourcis claviers à base de « Lettre Soulignée ».

## ACTIVER LA BARRE DES MENUS : F10 OU ALT

Pour activer la barre des menus utiliser les touches « F10 » ou « Alt ».

## SE DEPLACER DANS LES MENUS : FLECHES GAUCHE ET DROITE

Pour se *déplacer dans la barre des menus* il suffit d'utiliser les flèches «  $\leftarrow$  » et «  $\rightarrow$  ».

### POUR OUVRIR UN MENU : ENTREE

Pour ouvrir un menu il suffit d'utiliser la touche « Entrée ».

# POUR ACCEDER DIRECTEMENT A UN MENU : ALT + Lettre Soulignée

Pour *accéder directement à un menu* utiliser la touche « Alt + Lettre Soulignée », par exemple « Alt + F » pour le menu « <u>F</u>ichier ».

### EXECUTER UNE COMMANDE DU MENU : Lettre Soulignée

Pour *exécuter une commande du menu*, appuyer directement sur la « Lettre Soulignée », par exemple « O » dans le menu fichier pour la fonction « <u>O</u>uvrir ».

# POUR ACCEDER A UN SOUS-MENU : FLECHE DROITE

Pour *accéder à un sous-menu*, utiliser la flèche «→».

### SE DEPLACER DANS UN TEXTE :

Pour se déplacer dans un texte il suffit d'employer les combinaisons de touches :

- «  $Ctrl + \rightarrow$  » pour aller au *début du mot suivant*
- «  $Ctrl + \leftarrow$  » pour aller au *début du mot précédant*
- «  $Ctrl + \downarrow$  » pour aller au *début du paragraphe suivant*
- « Ctrl + ↑ » pour aller au *début du paragraphe précédant*

# **EN RESUME :**

- « Ctrl + C », « Ctrl + X », « Ctrl + V » pour *Copier, Couper, Coller*.
- « Ctrl + Echap » permet d'activer le menu « Démarrer »
- « **MAJ** + **F10** » permet d'activer le *menu contextuel*.
- « Echap » permet d'annuler l'action en cours.
- « F5 » permet de *rafraîchir l'affichage*.
- « ALT + Lettre soulignée » permet d'accéder directement à un menu.
- « Lettre Soulignée » permet d'accéder directement à un élément d'un menu actif.
- « Ctrl + Z » permet d'annuler la dernière action.

# **II. RACCOURCIS WORD**

Rappelez-vous les trois raccourcis de base « Ctrl + C » pour copier, « Ctrl + X » pour couper, « Ctrl + V » pour coller.

Avant de copier, couper, coller il faut sélectionner :

# SE DEPLACER :

Les touches de déplacement sont les quatre flèches «  $\leftarrow$  », «  $\uparrow$  », «  $\rightarrow$  », «  $\downarrow$  », la touche « **origine** » (petite flèche vers le haut et la gauche) qui va en début de ligne et la touche « **Fin** » qui va en fin de ligne.

On peut utiliser aussi les touches «  $\uparrow$  » et «  $\Downarrow$  » qui permettent de monter et descendre d'une page.

- « Ctrl + origine » va en début de document.
- « **Ctrl + Fin** » va en fin de document.
- « Ctrl + ← » va au mot précédent.
- « Ctrl +  $\rightarrow$  » va au mot suivant.

#### **SELECTIONNER** :

« Ctrl + A » sélectionne le document entier.

Pour sélectionner une partie de texte, il faut appuyer sur la touche « MAJ » (Majuscule) et se déplacer avec les touches de déplacement.

Ainsi « MAJ + Ctrl +  $\rightarrow$  » fait trois fois sélectionne jusqu'au troisième mot suivant. Ainsi « MAJ + Fin » sélectionne jusqu'à la fin de ligne.

#### <u>METTRE EN FORME :</u>

Pour mettre en forme un document avec le gras, l'italique et le souligné, il suffit d'appliquer les raccourcis claviers :

- « Ctrl + G » pour *Gras*.
- « **Ctrl** + **I** » pour *Italique*.

« Ctrl + U » pour *Souligné*. (de l'anglais <u>U</u>nderlined).

Ces mises en forme peuvent s'appliquer à la partie du texte sélectionnée ou simplement faire basculer du mode Gras à Non-Gras et inversement.

#### FONCTIONS DU MENU :

Pour accéder aux fonctions du menu, se référer à l'aide précédentes des opérations dans les menus sous Windows.

Vous remarquerez que dans la barre des menus certaines lettres sont soulignées. « Alt + Lettre Soulignée » permet d'accéder directement au menu choisi.

#### RACCOURCIS CLAVIER

Ainsi « Alt + F » permet d'accéder au menu <u>Fichier</u>, « Alt + A » perme d'accéder au menu <u>Affichage</u>.

Une fois le menu ouvert, les fonctions du menu sont accessibles directement par l'appui sur la « Lettre Soulignée ».

Ainsi dans le menu Fichier la touche « **O** » permet d'**Ouvrir**.

Ainsi dans le menu Affichage la touche « Z » permet d'accéder au sous-menu Zoom.

En ouvrant un menu, vous remarquerez que les fonctions sont accompagnées quelque fois d'un raccourci. Ainsi dans le menu Fichier la fonction Ouvrir est accompagnée du raccourci « **Ctrl + O** ». Ceci permet d'activer directement cette fonction.

## **QUELQUES RACCOURCIS TRES PRATIQUES :**

« Ctrl + S » permet d'*enregistrer le document* en cours (pour ne pas tout perdre accidentellement !). (S pour <u>S</u>auvegarder)

« Ctrl + P » permet d'ouvrir la fonction d'*impression* (P pour <u>P</u>rint qui signifie Imprimer).

« Ctrl + Entrée » permet de faire un saut de page.

Pour se sortir d'une situation compliquée : la touche « Echap » (en haut à gauche du clavier) permet d'annuler l'action en cours. (Pour sortir d'un menu par exemple.)

Pour annuler une action erronée :

 $\ll$  Ctrl + Z » permet de *revenir à l'état précédant*, en fait il annule la dernière action.  $\ll$  Ctrl + Z » peut être répété plusieurs fois pour revenir à un état antérieur du texte. (Très utile quand on a fait des bêtises).

### POUR LES EXPERTS :

- « Ctrl + E » permet de *centrer un paragraphe*.
- « Ctrl + J » permet de *justifier un paragraphe*.

« **Ctrl** + **F** » permet d'activer la *fonction rechercher*.

« Ctrl + H » permet d'activer la *fonction remplacer*.

# **III. RACCOURCIS EXCEL.**

Sous Excel comme sous Word, les commandes restent pratiquement les mêmes.

### POUR SE DEPLACER RIEN DE PLUS SIMPLE :

Les touches de direction «  $\leftarrow$  », «  $\uparrow$  », «  $\rightarrow$  », «  $\downarrow$  » permettent de *se déplacer d'une cellule à l'autre*.

« Ctrl + Touche de direction » permet de *passer au bord de la zone* dans la direction indiquée.

« Origine » (petite flèche vers le haut et la gauche) permet d'*atteindre le début de la ligne* (attention, « Fin » ne permet pas d'atteindre la fin de la ligne).

- « Ctrl + Origine » permet d'accéder au début de la feuille de calcul.
- « Ctrl + Fin » permet d'accéder à la dernière cellule de la feuille de calcul (en bas à droite).
- « ↑ », « ↓ » permet de passer à *l'écran précédant ou suivant*.

#### **POUR SELECTIONNER :**

C'est le même principe que sous Word avec quelques fonctionnalités en plus.

- « Ctrl + A » *sélectionne la feuille* de calcul en entier.
- « MAJ + Touche de direction » étendre la sélection à une autre cellule.

« Ctrl + MAJ + Touche de direction » *étendre la sélection jusqu'à la dernière cellule* non vide dans la direction indiquée.

- « Ctrl + MAJ + Origine » étend la sélection jusqu'au début de ligne.
- « Ctrl + MAJ + Fin » étend la sélection jusqu'à la fin du document.
- « MAJ + Origine » étend la sélection jusqu'au début de la feuille de calcul.
- « Ctrl + Espace » sélectionne *toute la ligne*.
- « MAJ + Espace » sélectionne toute la colonne.
- « Ctrl + \* » sélectionner la zone en cours autour de la cellule active.
- «F8 » active l'extension de sélection à l'aide des touches de direction.

# POUR COPIER, COUPER, COLLER OU SUPPRIMER:

- « Ctrl + C », « Ctrl + X », « Ctrl + V » permet de copier, couper, coller.
- « Suppr » *efface* le contenu de la sélection.

# POUR METTRE EN GRAS, ITALIQUE , SOULIGNE :

« Ctrl + G », « Ctrl + I », « Ctrl + U » permet de mettre en gras, en italique ou souligné.

## POUR VALIDER OU ANNULER UNE ENTREE :

- « Entrée » permet de *valider les données* et d'aller à la case en bas.
- « TAB » permet de *valider les données* et d'aller à la case sur la droite.
- « Alt + Entrée » commence une *nouvelle ligne* dans la même cellule.
- « Ctrl + entrée » recopie la saisie en cours dans l'ensemble de la plage sélectionnée.
- « Echap » annule la saisie de données dans une cellule.

## QUELQUES FONCTIONS SPECIFIQUES A EXCEL :

« F9 » permet de *calculer l'ensemble des feuilles* de tous les classeurs ouverts.
« MAJ + F9 » permet de *calculer la feuille active*.

« = » permet de commencer une formule. « Alt + = » permet d'insérer la somme automatique.

- « F5 » permet d'afficher la boîte de dialogue « Aller à... ».
- « MAJ + F5 » permet d'afficher la boîte de dialogue « Rechercher... ».

# **DEUX FONCTIONS TRES PRATIQUES COMME SOUS WORD :**

- « Ctrl + P » permet d'afficher la boîte de dialogue « Imprimer ».
- « Ctrl + Z » annule la dernière action (répétable plusieurs fois).